## How to Request or Adjust a Loan

**Step 1.** Log in to your JHU SIS account at sis.jhu.edu. Navigate to the Financial Aid tab and click Online Forms, then select "FA-Loan Action Form"

| •        | JOHNS HOPK         | KINS<br>TY | ≡                                                                                                    | Student: ASEN - Ugrad / Bachelors 🗸                                  |  |
|----------|--------------------|------------|----------------------------------------------------------------------------------------------------|----------------------------------------------------------------------|--|
| 습        | Dashboard          |            | ↑ Home < Financial Aid < Online Forms                                                                                                    |                                                                      |  |
| $\nabla$ | Announcements      |            | All tax documents must be submitted via IDOC at t                                                                                                    | https://idoc.collegeboard.org. IDOC is only available after your CSS |  |
| Ê        | Registration       | >          | all other documentation directly to Student Financial Services using our online uploader. When using the uploader, pl<br>special instructions, and upload your file. If you are not sure which type of document to select, please use the "OTHE |                                                                      |  |
| 4        | Financial Aid      | ~          |                                                                                                    |                                                                      |  |
|          | View Financial Aid |            | Online Forms                                                                                                    |                                                                      |  |
|          | Online Forms       |            | FA - Budget Adjustment Request Form                                                                                                    | Use this form for requesting budget adjustments                      |  |
|          |                    |            | FA - Document Upload Form                                                                                                    | Use this form for uploading financial aid documents.                 |  |
|          | Federal Work Study | '          | FA - Loan Action Form                                                                                                    | Use this form for requesting student loan adjustments.               |  |
|          | Authonization Form |            | FA - Satisfactory Academic Progress Appeal Form                                                                                                    | Use this form for appealing satisfactory academic progress.          |  |
| \$       | Billing            | >          |                                                                                                    |                                                                      |  |

**Step 2.** Your basic information should populate automatically on the loan action form. You will need to select the award year you are requesting the action for and your academic level for that award year

| Use this form to request new loans or an adjustment to current loans. If you need to adjust more than one type of loan, you should submit one form for each program. If you have any questions, please contact your financial aid office. Visit <u>https://www.jhu.edu/admissions/financial-aid/</u> for a list of links. |                 |               |               |  |  |
|----------------------------------------------------------------------------------------------------|-----------------|---------------|---------------|--|--|
| First Name                                                                                                    | Last Name       | Date of Birth | Email Address |  |  |
|                                                                                                    |                 |               |               |  |  |
| Phone                                                                                                    |                 |               |               |  |  |
| Award Year*                                                                                                    | Academic Level* | ¥             |               |  |  |

**Step 3.** Note the borrowing limits for your academic level and then indicate the type of action you wish to take and the loan program you are wishing to take action regarding. Options may vary.

| Federal Direct Loan Annual Borrowing Limits                                                                                                    |         |                             |  |  |
|----------------------------------------------------------------------------------------------------|---------|-----------------------------|--|--|
| Maximum Direct Loan Amount (subsidized & unsubsidized combined): \$5,500-Dependent students<br>Maximum Direct Loan Amount (subsidized & unsubsidized combined): \$9,500-Independents/Parent PLUS denials<br>Maximum Subsidized Loan Amount: \$3,500<br>Origination fees are deducted from the gross Ioan amount. Learn more about Interest Rates and Origination Fees at: <u>https://studentaid.ed.gov/sa/types/Ioans/interest-rates#fees</u> |         |                             |  |  |
| Action Type                                                                                                    |         |                             |  |  |
| Type of Action Requested                                                                                                    |         | Loan Program*               |  |  |
| INCREASE                                                                                                    | •       | Federal Direct Subsidized   |  |  |
| CANCEL                                                                                                    |         | Federal Direct Subsidized   |  |  |
| S DECREASE                                                                                                    |         | Federal Direct Unsubsidized |  |  |
| INCREASE                                                                                                    | For Ter | Federal Parent PLUS         |  |  |
| REQUEST NEW LOAN                                                                                                    | □ Fall  | Private                     |  |  |
|                                                                                                    | Sprin   | Institutional               |  |  |

**Step 4.** Complete the fields for the action you wish to request. The fields required will vary based on both loan program and type of action requested.

| Action Type                                                                               |                                            |                                    |
|-------------------------------------------------------------------------------------------|--------------------------------------------|------------------------------------|
| Type of Action Requested<br>REQUEST NEW LOAN                                              | Loan Program*<br>Federal Direct Subsidized | V                                  |
| Subsidized Loan Adjustments                                                               |                                            |                                    |
| Award Federal Direct Unsubsidized Loan funds if I'm not eligible for the Subsidized Loan? |                                            | For Term(s): select all that apply |
| 5500                                                                                      |                                            | Spring                             |
| Maximum Loan Amount                                                                       |                                            | Summer                             |

**Step 5.** Provide a reason you are requesting action be taken. We may contact you for additional information depending on the circumstances described.

| Reason for this request* |      |
|--------------------------|------|
|                          | - 8  |
|                          | - 14 |
|                          | - 8  |
|                          | - 8  |
|                          | - 8  |
|                          | - 8  |

**Step 6.** Apply your signature and submit the form for review and processing.

| Student Signature*                                                                          | Date<br>11/18/2022 |  |  |  |  |
|---------------------------------------------------------------------------------------------|--------------------|--|--|--|--|
| Clear<br>https://www.jhu.edu/admissions/financial-aid/                                      |                    |  |  |  |  |
| Your financial aid To Do List will be updated in approximately 3-5 business days.<br>Submit |                    |  |  |  |  |